Hiru Quick Start Guide

Hiru | The first multi-platform eye tracker in the world.

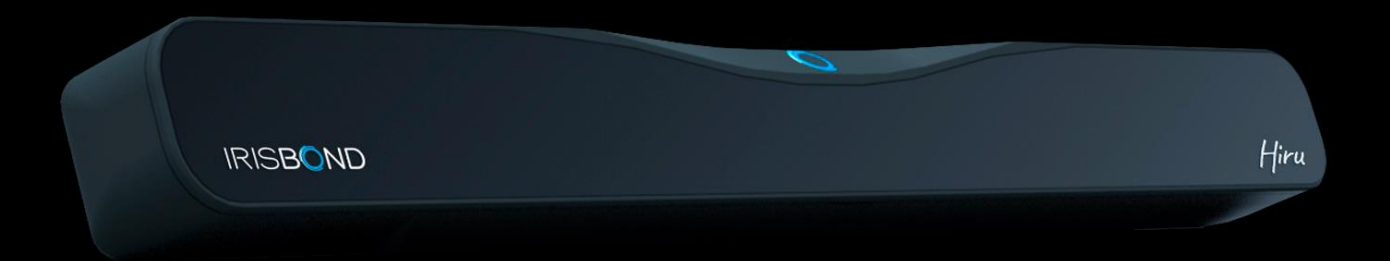

Hiru

Quick Start Guide Version 1.1 | English | November 2020

# Compatibility

## Multiplatform

Hiru eye-tracker can be used both with Windows and iOS (iPad Pro). The same eye-tracker works with both operating systems.

iPad Pro

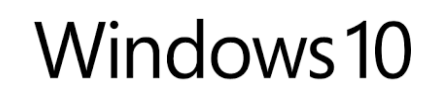

iOs 13 or above

Windows 7-10

#### Minimum requirements

1.33 GHz2 GB3 GB + HDDUSBCPURAMHard DiskUSB 3.O

**Intel Graphics** Nvidia and others with OpenGL 2.0

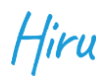

## Set up

### **USB** Connection

Depending on the device that you may be using. an adaptor might be needed:

- For Windows devices, just use the long C-A cable.. The C male connects to the Hiru and the A male connects to the device
- For iPad PRO. the A-C adaptor is needed. Connect the adaptor to the iPad Pro. and the long cable to the Hiru

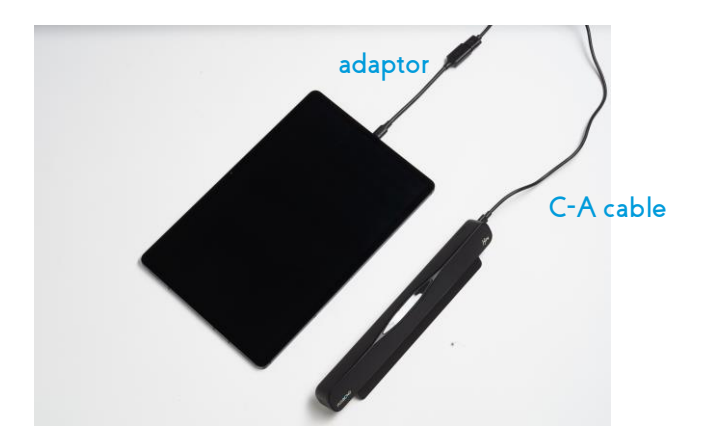

#### Positioning

**55 cm** Optimum testing distance **10**° **-20**° Optimum screen size

#### 1. Holder

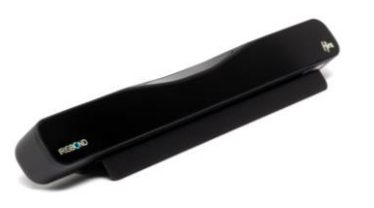

- Under the laptop or PC. fix the Hiru on the holder with the screws.
- Place the holder on a screen with the magnets and screw the Hiru to the holder.

Find all the details about the holder in <u>this</u> <u>document.</u>

2. Attached

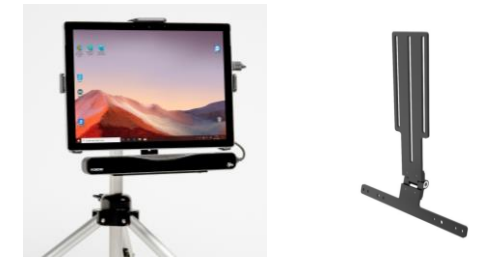

Attached to a tablet: standard Rehadapt bracket (#16.1193) with G screws.

\* Contact us for adapting Hiru to your specific AAC dedicated device.

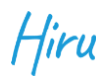

## Usage

#### Windows

Hiru is ready for controlling Windows devices. You can use our computer control software EasyClick or any AAC software that we are integrated with.

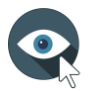

**EasyClick**: Our computer access software. EasyClick is now compatible with Duo and Hiru in the same app. Download this new version of EasyClick <u>here</u>.

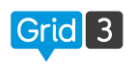

**Grid 3**: From version 61 on. Grid 3 is integrated with Hiru so it can be used both Hiru and Duo.

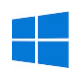

**Microsoft HID**: It is possible to use Windows Eye Control with Hiru. for that you will need to install our HiruSystray app. For more information regarding this. please read the following <u>document</u>.

## Keep in mind

When using third party apps. the following Windows message may appear:

If this is the case. please allow both **private** and **public networks**.

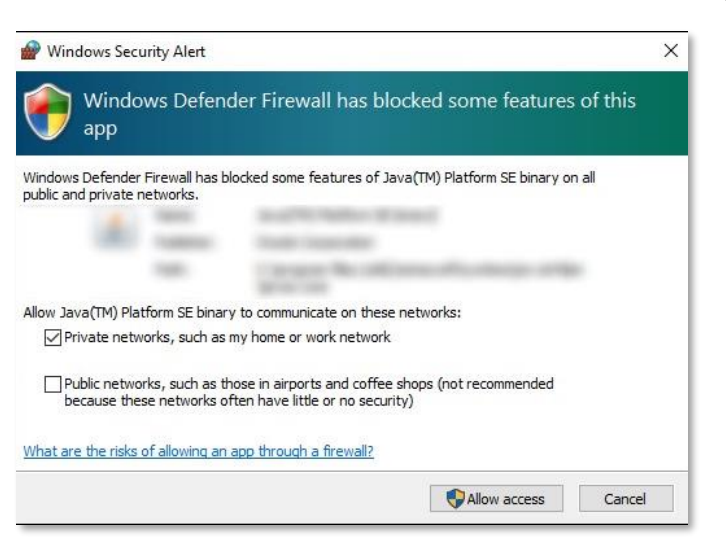

- Do this during your first installation by hitting both check-boxes
- Or after installation get inside Windows defended Firewall and go to 'allow an app or feature through Windows defender firewall': then enable the checkboxes accordingly.

## Usage

## iOS

Hiru works only on iPad PRO with iOS version 13 or above.

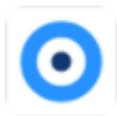

**Hiru iOS App**<sup>::</sup> Calibrate Hiru and test the accuracy and tracking experience with our app. You can download it directly from the App Store <u>here</u>. All the details about the app in this <u>video</u>.

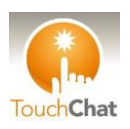

**TouchChat**: TouchChat integration with Hiru can be tested. Please contact us if you are interested. Watch this <u>video</u> for seeing how to use Hiru inside TouchChat.

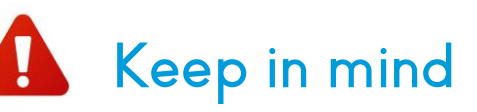

- Make sure you use only Irisbond cables: the small adapter goes into the iPad
- Unlock your iPad before connecting Hiru
- After connecting, wait 5sec until the Hiru's LEDs start shining
- Go to iOS Settings and check if a new "Ethernet connection" will appear between Bluetooth and WiFi named "Hiru". Repeat steps. if needed.
- Open your App

## Updating Hiru

We will keep improving Hiru and new versions of firmware will be released. You can update Hiru every time a new version is released using our HiruSystray app in Windows. To know more about this. please read this <u>document</u>.

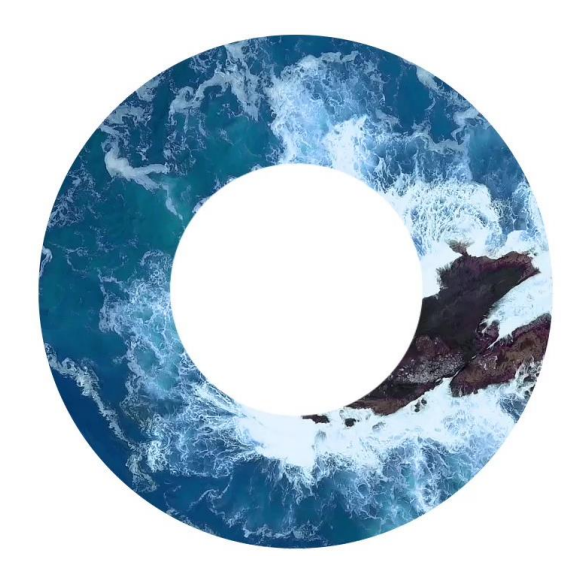

## IRISBOND see it possible

support@irisbond.com